## HABLA CON EÑE 発行書籍の音声資料等ダウンロードについて (2021年10月現在)

◆音声資料等のご利用には、アカウント登録が必要です。 ご利用に際しては、以下の注意事項をお読みのうえ、本案内をご参考くださいませ。

## <mark>※ご注意※</mark>

・サイトの改編やメンテナンス等、出版社側の事情でページや資料へアクセスできないなどの一時的な問題が生じる場合がございます。その場合は、時間をおいてからお試しください。
 ・登録したメールアドレスまたはパスワードを忘れてしまった等のお問い合わせにはご対応いたしかねます。ご登録情報に関しては必ずお控えいただくことをお勧めいたします。
 ・ダウンロードしたファイルの開き方がわからない等の、ダウンロード作業に関するサポートはいたしかねます。

## ◆アカウント登録方法について

1. まずはホームページへアクセスし、トップページ右上の「MI CUENTA」をクリック。

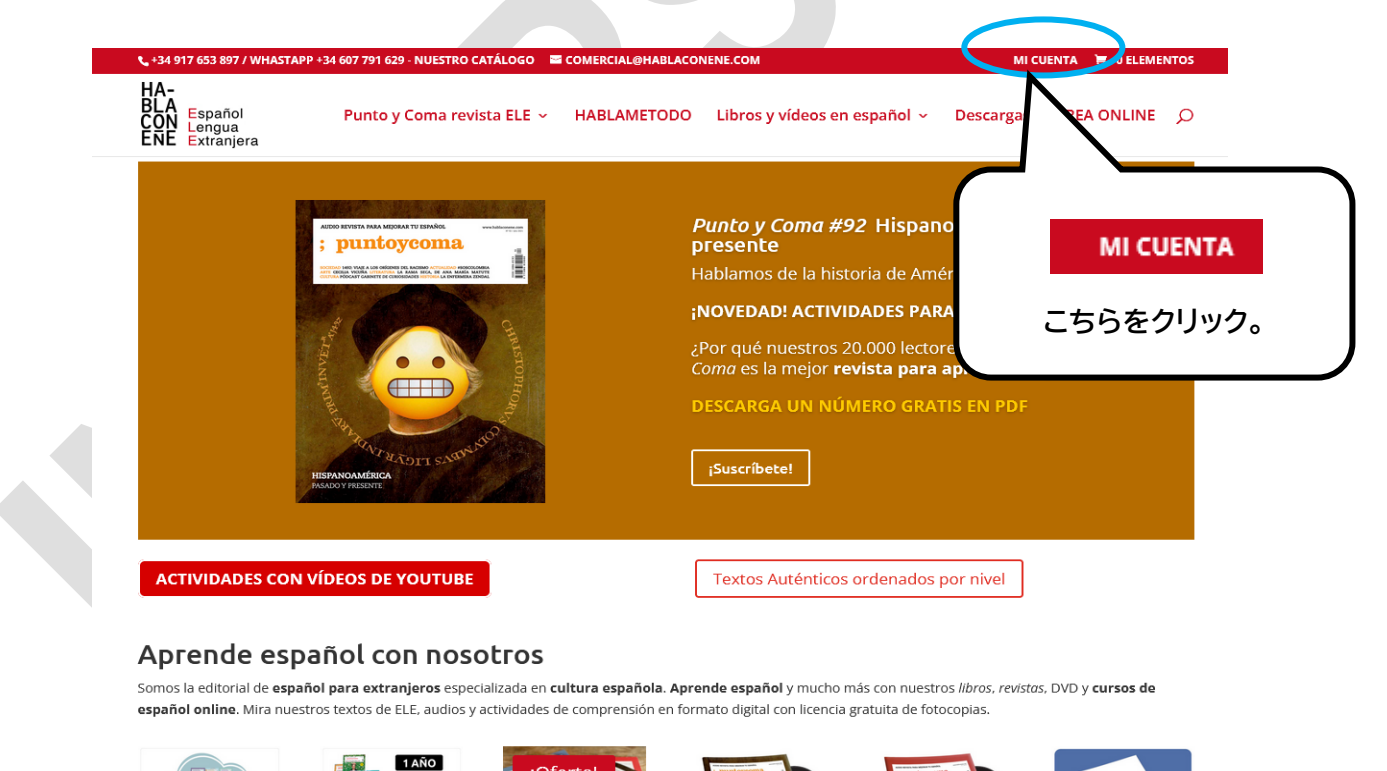

IANO Official Constants of the second second

; y de terceros, para realizar análisis de navegación de usuarios. Si continúa navegando, consideramos que acepta su uso. Puede cambiar la configuración u obtener más inform.

2. 次にアカウント登録をします。

「Registrarse」の下に表示された枠の中、「Dirección de correo electrónico」の欄に 登録するアドレスを、「Contraseña」の欄にパスワードを入力します(パスワードはご自身で 設定していただきます)。

これら2つの情報は、ログインの際に必要となりますので控えておくことをお勧めします。どちらも入力したら、「Registrarse」をクリック。

| ENE Español<br>Lengua<br>Extranjera | Punto y Coma revista ELE 🐱 | HABLAMETODO | Libros y vídeos en español 🐱      | Descargas ÁREA ONLINE | Q |
|-------------------------------------|----------------------------|-------------|-----------------------------------|-----------------------|---|
| FULL ACCESS                         |                            |             |                                   |                       |   |
| Acceder                             |                            | R           | egistrarse                        |                       |   |
| Nombre de usuario o con             | rreo electrónico *         |             | Dirección de correo electrónico * |                       |   |
| Contraceão *                        |                            |             | メールアドレス                           |                       |   |
|                                     |                            | •           | パスワード                             |                       |   |
| Acceder                             | Recuérdame                 |             | Registrarse                       |                       |   |
| ¿Olvidaste la contraseña?           |                            |             |                                   |                       |   |

- 3.2 で入力したメールアドレス宛に登録完了メールが届きます。 これにてアカウント登録は完了です。
- 4.再度ホームページへアクセスし、トップページ上部の「Descargas」をクリック。

| 📞 +34 917 653 897 / WHAS                           | 5TAPP +34 607 791 629 - NUESTRO CATÁLOGO 🛛 🔤 | COMERCIAL@HABLACONENE.COM                         | MI CUENTA 🗮 0 ELEMENTOS            |
|----------------------------------------------------|----------------------------------------------|---------------------------------------------------|------------------------------------|
| HA-<br>BLA Español<br>CON Lengua<br>ENE Extranjera | Punto y Coma revista ELE 🗸                   | HABLAMETODO Libros y vídeos e                     | en españo - Descargas REA ONLINE 🔎 |
|                                                    |                                              | <b>Punto y Como</b><br>presente<br>Hablamos de la | こちらをクリック。                          |

5. ログイン画面へ移ります。青で囲った部分に、先ほど登録したメールアドレスとパスワード を入力し、「Iniciar Sesión」をクリック。(すでにログイン状態にある場合は、この入力画面は 省略されますので、手順 6 へ進んでください。)

| 📞 +34 917 653 897 / WHASTAPP +34 607 791 629 - NUESTRO CATÁLOGO 🛛 📟 COMERCIAL@HABLACONENE.COM       |                                                                   |                                                                                       | мі                                         | MI CUENTA 🗮 0 ELEMENTOS                                              |                                                                          |
|----------------------------------------------------------------------------------------------------|-------------------------------------------------------------------|---------------------------------------------------------------------------------------|--------------------------------------------|----------------------------------------------------------------------|--------------------------------------------------------------------------|
| HA-<br>BLA Español<br>CON Lengua<br>ENE Extranjera                                                  | Punto y Coma revista ELE 🗸 🛛 H.                                   | ABLAMETODO                                                                            | Libros y vídeos en esp                     | añol ~ Descargas                                                     | ÁREA ONLINE 🔎                                                            |
| DESCARGAS                                                                                           |                                                                   |                                                                                       |                                            |                                                                      |                                                                          |
| Para poder acceder a los<br>de este área, debes entr.<br>con tus claves en tu cuer<br>hacerlo aquí. | contenidos<br>ar primero<br>nta. Pueces<br>パスワ<br>:Olvidó su cont | レアドレス<br>フード<br>raseña?<br>Iniciar sesión                                             |                                            | メール<br>スワー<br>らクリ:                                                   | アドレスとパ<br>ドを入力した<br>ック。                                                  |
| PUNTO Y COI<br>Descarga aquí los au<br>mp3 y los glosarios e<br>todos los núme<br>Ir a las descarg  | MA EL M<br>dios en pdf de glosar<br>ros                           | UNDO EN ES<br>arga aquí los au<br>ios y las solucio<br>actividades<br>Ir a las descar | SPAÑOL<br>Idios, los<br>Ines de las<br>gas | SPANISH<br>Descarga aquí la<br>de los diálogos<br>gran<br>Ir a las d | I SITCOM<br>s transcripciones<br>s y los libros de<br>ládica<br>escargas |

6. 音声資料等をダウンロードしたい書籍を選択します(ここでは EL MUNDO EN ESPAÑOL を例にあげます)。

| 📞 +34 917 653 897 / WHASTAPP +34 607 791 629 - NUESTRO CATÁ                                                                                                    | LOGO 🔤 COMERCIAL@HABLACONENE.COM                                                                         | MI CUENTA 🛛 🗮 0 ELEMENTO                                                                            |
|----------------------------------------------------------------------------------------------------|----------------------------------------------------------------------------------------------------|----------------------------------------------------------------------------------------------------|
| HA-<br>BLA Español<br>CON Lengua<br>ENE Extranjera                                                                                                    | ELE                                                                                                    | en español ~ Descargas ÁREA ONLINE 🔎                                                                |
| DESCARGAS                                                                                                    |                                                                                                    |                                                                                                    |
| Para poder acceder a los contenidos<br>de este área, debes entrar primero<br>con tus claves en tu cuenta. Puedes<br>hacerlo aquí.<br>Conectado como clientes Finalizar<br>sesión | 何<br>E<br>を                                                                                              | 』えば「EL MUNDO EN<br>SPAÑOL」の場合は、こちら<br>シクリック。                                                        |
| PUNTO Y COMA<br>Descarga aquí los audios en<br>mp3 y los glosarios en pdí de<br>todos los números                                                                                | EL MUNDO EN ESPAÑOL<br>Descarga aquí los audios, los<br>glosarios y las soluciones de las<br>actividades | SPANISH SITCOM<br>Descarga aquí las transcripciones<br>de los diálogos y los libros de<br>gramática |
| Ir a las descargas                                                                                                    | Ir a las descargas                                                                                       | Ir a las descargas                                                                                  |

7. それぞれのレベルから、ダウンロードしたい資料をクリック。(2021年10月現在、「EL MUNDO EN ESPAÑOL A2」は表紙画像の掲載がございません。また、解答 PDF もこちら のページからはダウンロードができないため、当店オンラインショップの商品説明欄にリンクを 掲載しております。)

- ・音声資料ダウンロードの場合
- →「Audio MP3」を選択後、「DESCARGAR AUDIO」をクリック。
- ・付録のボキャブラリー集場合
  - →「Glosarios PDF」をクリック。

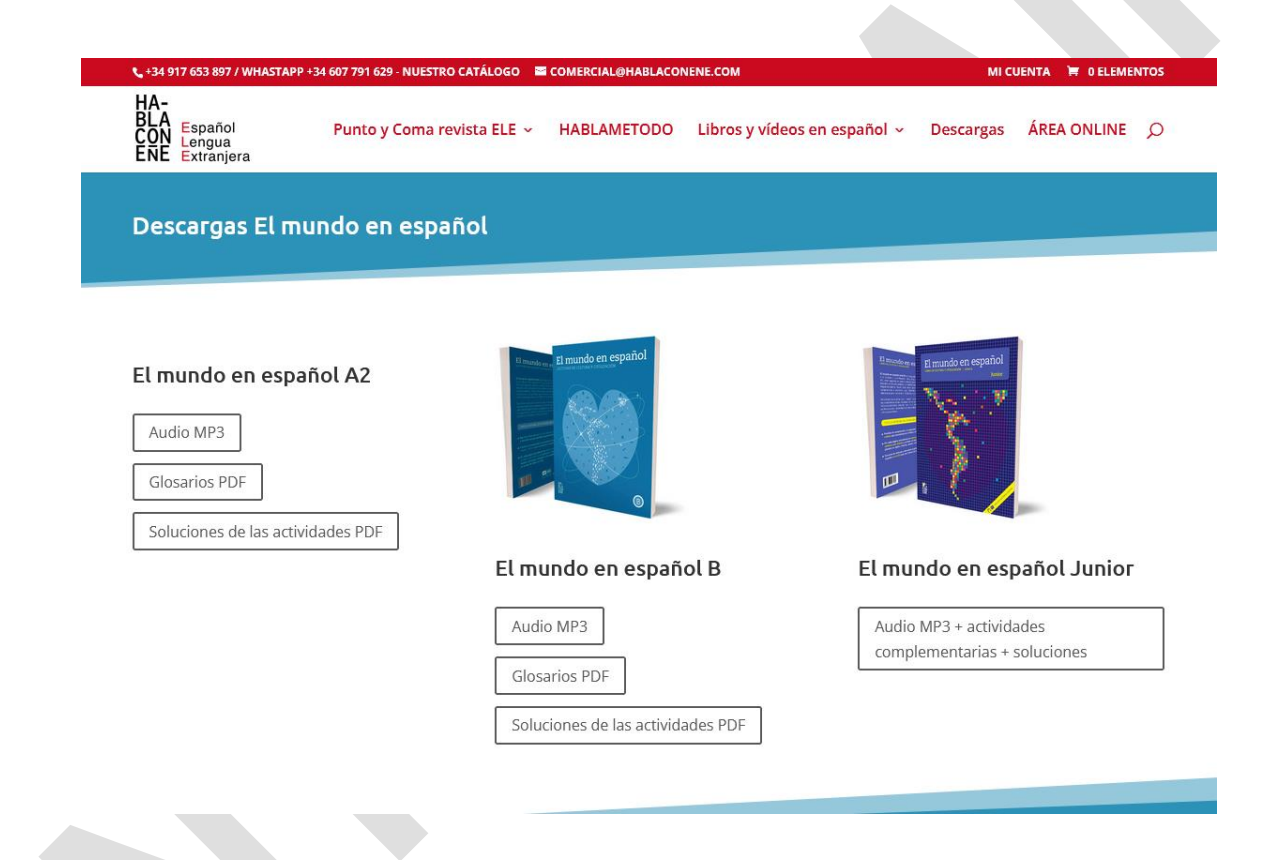

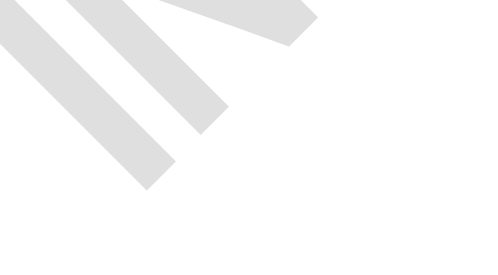